31.12.2019 03:30

1/1

## Drucker in der NWT einrichten (auch für die Laptops)

Aufgabe
Verantwortlich: Ann-Cathrin Speidel

## **IP Adresse**

- 1. Drucker in Betrieb nehmen, Konfigurationsreport ausdrucken -> Hardwareadresse
- Auf albert in /etc/linuxmuster dem link workstations (= /var/lib/rembo/files/global/wimport\_data) folgen -> in Editor öffnen, Drucker mit jeweiliger Hardwareadresse und zuzuweisender IP hinzufügen
- 3. in /etc/linuxmuster: import\_workstations laufen lassen
- 4. Wenn man den Drucker anschließend mit einer gepatchten Dose verbindet, sollte er die neue IP bekommen, wenn man ihn neu einschält.

## Installation in Cups

Browserproblem: Geht nicht mit dem firefox, man muss hierfür den IE7 verwenden!

- 1. Zum CUPS Web-Interface surfen: https://albert.aeg-reutlingen.de:631
- 2. "Drucker hinzufügen"
- 3. Gerät: "AppSocket HP JetDirect"
- 4. URI eingeben: socket://<IP-Adresse>

## Einrichten als Standarddrucker für die NwT-Laptops und -Rechner

From:

https://openschulportfolio.de/ - open | Schulportfolio

Permanent link:

https://openschulportfolio.de/shared:aufgaben:netzwerk:tickets:drucker\_in\_der\_nwt\_einrichten\_auch\_fuer\_die\_laptops

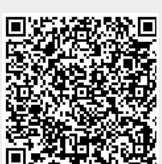

Last update: 12.12.2018 15:54